## 一、供应商注册

✤ 输入供应商注册的地址:

https://purchase.e-sleb.com:8092/gdymrs/ananymous/jyzt/zc/gyszc进入到本系统的供应商注 册页面,如下图。 填写您的各项信息后点击注册并下一步按钮。

| 注册信息       ② 信息完善③ 用户审批       ④ 注册成功         注册信息       ● 编内 ○ 编外         ● 注册编 ● 编内 ○ 编外       ● 编大 ● 编大 ● 编大 ● 编大 ● 编大 ● 编大 ● 编大 ● 编大                                                                                                    | <b>と大永明人寿</b><br>SUN LIFE EVERBRIGHT LIFE | 卫系统      |                                                                                                    |             |                | 已有账号? 请登录 |
|----------------------------------------------------------------------------------------------------|-------------------------------------------|----------|----------------------------------------------------------------------------------------------------|-------------|----------------|-----------|
| 注册信息         *注册编       ● 编约 ○ 编外         *注册编       ● 编约 ○ 编外         *注册编集       法人         *注册编集       法人         *注册编集       法         *注册编集       法         *注册编集       法         *注册编集       法         *注册编集       法         *注册编集       法         *       法         *       法         *       法         *       法         *       法         *       法         *       法         *       法 </th <th></th> <th>1 注册信息</th> <th>2 信息完善</th> <th>3 用户审批</th> <th>4 注册成功</th> <th></th> |                                           | 1 注册信息   | 2 信息完善                                                                                                    | 3 用户审批      | 4 注册成功         |           |
|                                                                                                    |                                           | 注册信息     |                                                                                                    |             |                |           |
| ● 253           ● 364           ● 364           ● 364           ● 364           ● 364           ● 364           ● 364           ● 364           ● 364           ● 364           ● 364           ● 364           ● 364           ● 364           ● 364           ● 364           ● 364           ● 364           ● 364           ● 364           ● 364           ● 364           ● 364           ● 364           ● 364           ● 364           ● 364           ● 364           ● 364           ● 364           ● 364           ● 364           ● 364           ● 364           ● 364           ● 364           ● 364           ● 364           ● 364           ● 364           ● 364           ● 364           ● 364           ● 364           ● 364           ● 364           ● 364           ● 364                                                                                            |                                           | 建制 ( 建 ) | <ul> <li>第內 ● 第外</li> <li>第本</li> <li>第本</li> <li>第本</li> <li>第本</li> <li>第本</li> <li>第二、第二、第二、第二、第二、第二、第二、第二、第二、第二、第二、第二、第二、第</li></ul> | •<br>•<br>• | 用于電码线圈、谱使用公共邮箱 |           |

✤ 如果注册时提示"该社会信用已存在,请修改",并且没有登录过系统的有两种解决方式:

1、自行修改密码

输入供应商密码修改地址 <u>https://purchase.e-sleb.com:8092/gdymrs/ananymous/zzqx/zhmm</u> 输入登录号(默认为公司的统一社会信用代码)及验证码,并点击"下一步"

| ()<br>找回密码                                                                                 |                 |  |
|--------------------------------------------------------------------------------------------|-----------------|--|
| <ol> <li>验证贷录号 (2) 身份验证 (1)</li> <li>*资录号 914101007492374992</li> <li>*验证码 vug8</li> </ol> | 3 重置密码 4 密码修改成功 |  |
|                                                                                            |                 |  |

在身份验证页面,选择验证方式为"邮箱验证",点击邮箱后面的"获取验证码"按钮,系统将发送验证 码到指定的邮箱。如此邮箱已不再使用,请直接联系报名公告中光大永明人寿联系人获取初始密码。

| 1 验证登录  | 月 2 身份驗証 3 重置密码 | <ul> <li>④ 密码修改成功</li> </ul> |  |
|---------|-----------------|------------------------------|--|
| *验证方式   | 邮箱验证            | *                            |  |
| 邮箱      | 6****7@qq.com   | 获取验证码                        |  |
| 输入邮箱验证码 | 请输入邮箱验证码        |                              |  |
|         | <b>फ</b> #      |                              |  |
|         |                 |                              |  |
|         |                 |                              |  |
|         |                 |                              |  |

输入邮箱验证码后,点击"下一步"输入新的密码即可完成密码重置。

2、联系报名公告中光大永明人寿联系人获取初始密码。

先联系报名公告中光大永明人寿联系人获取登录初始密码,得到初始密码后,使用以下地址进行系统登录: https://purchase.e-sleb.com:8092/gdymrs/j\_form/gysloginpath。使用初始密码登录系统后, 需要先修改密码。

| 密码修改    |                    |
|---------|--------------------|
| 姓名      | ※二                 |
| 登录号     | 91350100727938817W |
| * 旧密码   | 旧教授                |
| * 新密码   | 新密码                |
| * 确认新密码 | 确认新密码              |
|         | 6247               |
|         |                    |
|         |                    |
|         |                    |
|         |                    |
|         |                    |
|         |                    |
|         |                    |
|         |                    |
|         |                    |
|         |                    |
|         |                    |
|         |                    |
|         |                    |
|         |                    |
|         |                    |
|         |                    |

密码修改完成后,系统自动跳转到"信息完善"页面,完善公司的信息。

## 二、供应商登录

◆ 访问供应商登录地址: https://purchase.e-sleb.com:8092/gdymrs/j\_form/gysloginpath进入到本系统的供应商登录页面,如下图。请填写您注册时的账号(一般为您的统一社会信用代码)和密码,填写验证码后点击登录按钮即可登录本系统。

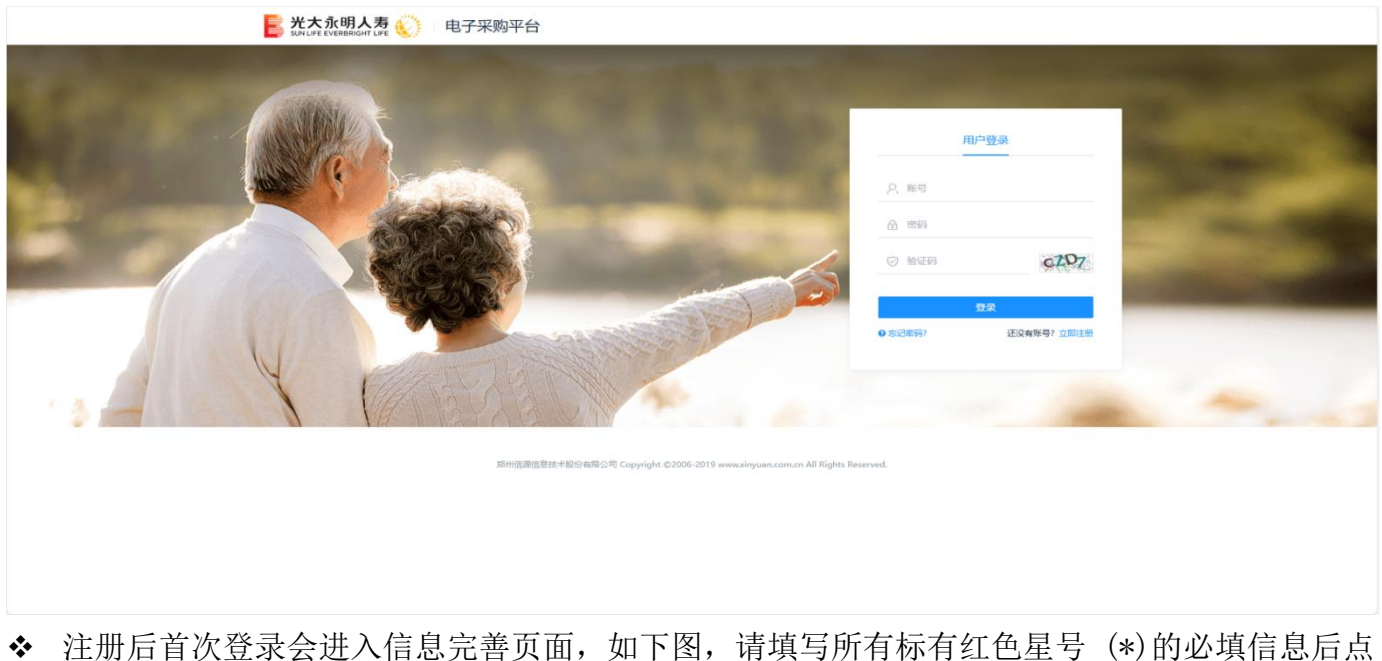

◆ 注册后首次登录会进入信息完善页面,如下图,请填写所有标有红色星号(\*)的必填信息后点 击保存按钮,上方页签点击可以切换不同需要填写的信息页面,必须填写的是基本信息和扫描 件信息。

| 통 光大永明人寿 炎 采购管理系统 |                                   |                                                                                                    |                        |                          | ⑦ 2024-12-24 22:00:47 ◎ 桌面 分 退出 |
|-------------------|-----------------------------------|----------------------------------------------------------------------------------------------------|------------------------|--------------------------|---------------------------------|
| 6                 | <ol> <li>信息变更<br/>基本信息</li> </ol> | ② 用户审批<br>资质信息 联系人信息 执业人员 银行账户                                                                                                    | 扫描件信息 主体业绩             | 3 变更成功<br>获奖信息 审核历史 提交审核 | <ul> <li>S. WERREN</li> </ul>   |
| =                 | 基本信息                              |                                                                                                    |                        |                          |                                 |
| <b>.</b>          | <ul> <li>基本信息</li> </ul>          |                                                                                                    | • 法人信息                 |                          |                                 |
| 0                 | * 所属机构                            | 总公司                                                                                                    | *法人代表名称                | 12132                    |                                 |
|                   | 公司logo                            | 1                                                                                                    | *法人代表证件类型              | 其他                       | ~                               |
|                   |                                   | Ŧ                                                                                                    | *法人代表证件号码              | 1232132                  |                                 |
|                   | *公司全称                             | have a set of the set of the set | *法人代表联系电话              |                          |                                 |
|                   | 公司简称                              | 请输入公司简称                                                                                                    | • 公司联系方式               |                          |                                 |
|                   | * 国别地区                            | 中国・                                                                                                    | * 公司邮箱                 |                          |                                 |
|                   | *所属地区                             | 北京 ×                                                                                                    | 传真                     | 传真                       |                                 |
|                   | * 详细地址                            |                                                                                                    | 邮政编码                   | 邮政编码                     |                                 |
|                   | * 注册资本                            | 200000 万 🗸 人民币 🗸                                                                                                    | 公司网站                   | 公司网站                     |                                 |
|                   | 公司所有制                             | 请选择公司所有制 >                                                                                                    | * 公章、法人代表签字/手<br>答章扫描件 | 点击上传                     |                                 |
|                   | 资信等级                              | 资信等级                                                                                                    |                        |                          |                                 |
|                   | 公司性质                              | 请选择公司性质 >                                                                                                    |                        |                          |                                 |
|                   | 所属行业                              |                                                                                                    |                        |                          |                                 |
|                   | * 采购目录                            | □T软件(软件、系统、集 ×<br>网络通訊(网络通訊相关 ×)                                                                                                    |                        |                          |                                 |
|                   | 经营范围                              | 经营范围                                                                                                    |                        |                          |                                 |
|                   | 简介                                | 简介                                                                                                    |                        |                          |                                 |
|                   | 备注                                | 备注                                                                                                    |                        |                          |                                 |
| з                 |                                   | 保存力                                                                                                    | <del>读一</del> 可能       |                          |                                 |

◆ 在基本信息页面中,需要选择所属机构,即所报名的项目如果是总公司,则直接选择总公司, 如果所报名的项目为分公司,则选择对应的分公司。

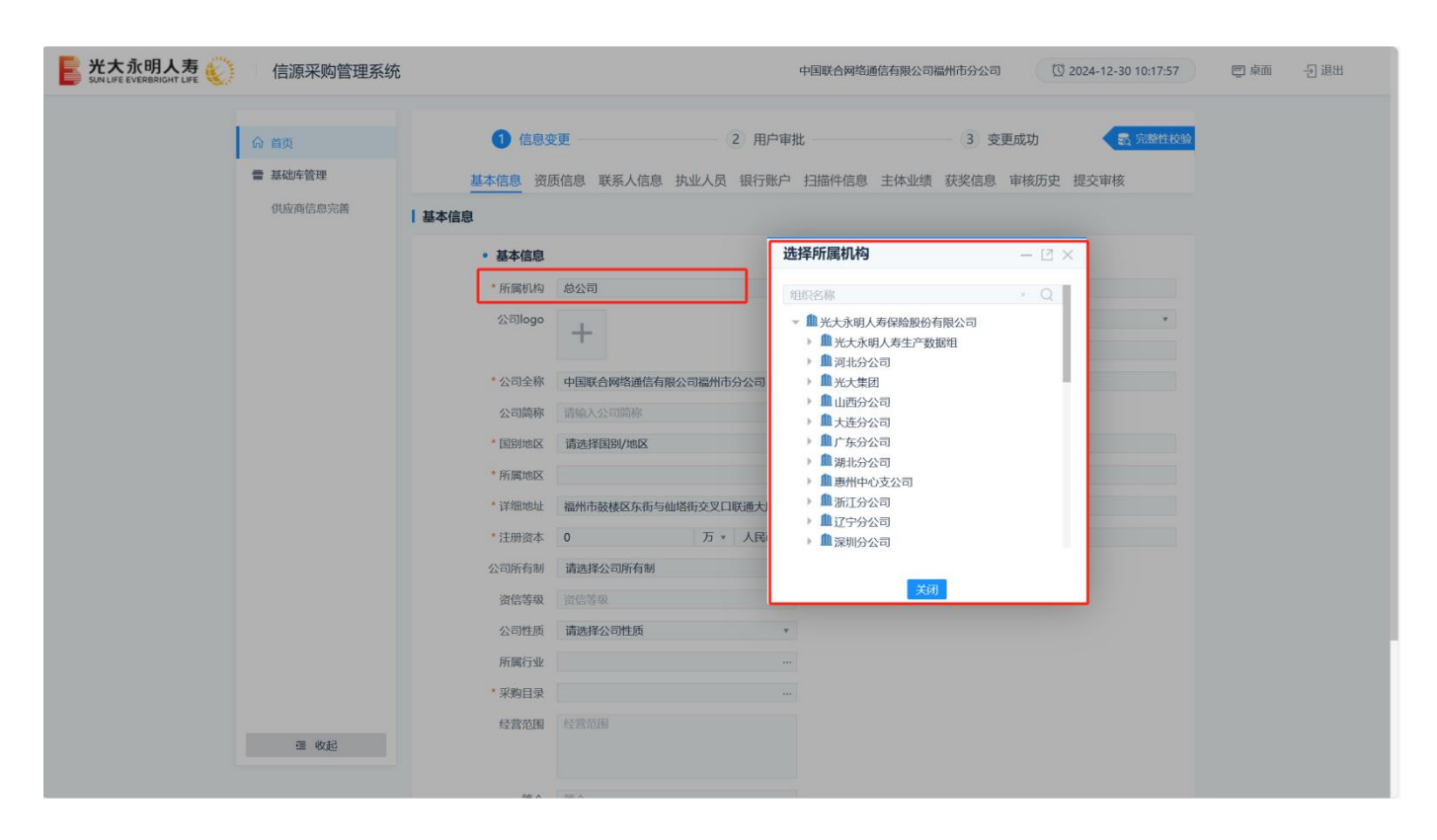

✤ 公章、法人代表签字/手签章模板

|                                | 光大永明人寿保险有限公司采购管理系统供应商预留印章 |                     |  |  |  |  |  |
|--------------------------------|---------------------------|---------------------|--|--|--|--|--|
| 公章         法人代表签字/手签章/人名章(三选一) | 公章                        | 法人代表签字/手签章/人名章(三选一) |  |  |  |  |  |

注:供应商递交的应答文件中的公章和法人代表签字/手签章需与预留信息一致,若有变更需及时在采购系统中提交变更后的预留印章扫描件及变更证明材料,申请变更。

◆ 如果后续参与项目的人员更换,或者不同的人员参与项目,可以在该页面中维护多个联系人信息,在项目报名时可以进行选择。

| 📙 光大永明人寿 炎 | 信 | 源采购管理 | 系统                       |          |       |          |      |                                       |        | 8-32 | nr Nakoli | Ø 2  | 024-12-27 10:22:12 | 📼 桌面 | -5 退出 |
|------------|---|-------|--------------------------|----------|-------|----------|------|---------------------------------------|--------|------|-----------|------|--------------------|------|-------|
|            | ŵ |       | <ol> <li>信息变更</li> </ol> |          |       | (2)      | 用户审批 |                                       |        | 3    | 变更成功      |      | 影 完整性校验            |      |       |
|            |   |       | 基本信息                     | 资质信息     | 联系人信息 | 执业人员     | 银行账户 | 扫描件信息                                 | 主体业绩   | 获奖信息 | 审核历史      | 提交审核 |                    |      |       |
|            | = | 联系人信息 |                          |          | -     |          |      |                                       |        |      |           |      | + 新增               |      |       |
|            | Ţ | 姓名    | 性别                       | 证件号码     |       | 联系电话     |      | 电子邮箱                                  |        | 人员举别 |           | 操作   |                    |      |       |
|            | 0 | wxl   | 1200                     | MALT DES |       | TER PERM | -    | AnimeLCON                             | ine en | 负责人  |           | 修改   |                    |      |       |
|            |   |       |                          |          |       |          |      |                                       |        |      |           |      |                    |      |       |
|            |   |       |                          |          |       |          |      | ≶──────────────────────────────────── |        |      |           |      |                    |      |       |
|            |   |       |                          |          |       |          |      |                                       |        |      |           |      |                    |      |       |
|            |   |       |                          |          |       |          |      |                                       |        |      |           |      |                    |      |       |
|            |   |       |                          |          |       |          |      |                                       |        |      |           |      |                    |      |       |
|            |   |       |                          |          |       |          |      |                                       |        |      |           |      |                    |      |       |
|            |   |       |                          |          |       |          |      |                                       |        |      |           |      |                    |      |       |
|            |   |       |                          |          |       |          |      |                                       |        |      |           |      |                    |      |       |
|            |   |       |                          |          |       |          |      |                                       |        |      |           |      |                    |      |       |
|            |   |       |                          |          |       |          |      |                                       |        |      |           |      |                    |      |       |
|            |   |       |                          |          |       |          |      |                                       |        |      |           |      |                    |      |       |
|            |   |       |                          |          |       |          |      |                                       |        |      |           |      |                    |      |       |
|            |   |       |                          |          |       |          |      |                                       |        |      |           |      |                    |      |       |
|            |   |       |                          |          |       |          |      |                                       |        |      |           |      |                    |      |       |
|            | = |       |                          |          |       |          |      |                                       |        |      |           |      |                    |      |       |
|            |   |       |                          |          |       |          |      |                                       |        |      |           |      |                    |      |       |
|            |   |       |                          |          |       |          |      |                                       |        |      |           |      |                    |      |       |

◆ 填写完毕后点击提交审核,跳转到提交审核页面,如下图。填写送审描述(如有),点击提交 按钮,然后等待审批通过即可。

| SUN LIFE EVERBRIGHT LIFE |                                        |                                                           | 西南水泥有限公司                                                | ① 2024-12-24 22:01:35 ② 桌面 扫 退出 |
|--------------------------|----------------------------------------|-----------------------------------------------------------|---------------------------------------------------------|---------------------------------|
| ۵<br>۵                   | <ol> <li>信息変更<br/>基本信息 资质信息</li> </ol> | <ol> <li>2)用户审批</li> <li>联系人信息 执业人员 银行账户 扫描件信息</li> </ol> | <ol> <li>3 变更成功</li> <li>主体业绩 获奖信息 审核历史 提交审核</li> </ol> | 2 7584408                       |
| <b>=</b>                 | 提交审核                                   |                                                           |                                                         |                                 |
| U                        |                                        | <b>校验成功</b><br>感谢您的参与                                     |                                                         |                                 |
|                          | 送审描述                                   | 送审策迷                                                      |                                                         |                                 |
|                          |                                        | <b>慶</b> 文                                                |                                                         |                                 |
|                          |                                        |                                                           |                                                         |                                 |
|                          |                                        |                                                           |                                                         |                                 |
| æ                        |                                        |                                                           |                                                         |                                 |
|                          |                                        |                                                           |                                                         |                                 |

## 三、供应商报名

此功能为采购公告发出后进行的报名,请在官网查看公告信息后再来此处报名。

登陆系统后,点击左侧我要报名菜单,如下图,进入公告报名页面。

| NUNLIFE EVERBRIGHT LIFE 🎸 采购管理 | 理系统                                                                                                    |                             |                                  |                     |                        | 西南水泥有限公司                                                                                                    | 2024-12                          | -24 22:17:14 | 🖾 東西 | - 2 退出 |
|--------------------------------|----------------------------------------------------------------------------------------------------|-----------------------------|----------------------------------|---------------------|------------------------|----------------------------------------------------------------------------------------------------|----------------------------------|--------------|------|--------|
|                                | <ul> <li>☆ 首页</li> <li>◎ 項目管理</li> <li>① 項目管理</li> <li>① 現現名</li> <li>3</li> <li>3</li> <li>3</li> <li>3</li> <li>3</li> <li>3</li> <li>4</li> <li>5</li> <li>5</li> <li>6</li> <li>5</li> <li>5<!--</td--><td>です。<br/>西南水泥有限公司<br/>2 外衣(茶明)</td><td><b>待力提醒</b><br/>我要报名<br/>の へ<br/>力理</td><td>我報名的项目<br/>0 へ<br/>の理</td><td>我参与的项目<br/>0 个<br/>の理</td><td>待力提醒<br/>1 へ<br/>の理 投</td><td>「工具下戦</td><td></td><td></td><td></td></li></ul> | です。<br>西南水泥有限公司<br>2 外衣(茶明) | <b>待力提醒</b><br>我要报名<br>の へ<br>力理 | 我報名的项目<br>0 へ<br>の理 | 我参与的项目<br>0 个<br>の理    | 待力提醒<br>1 へ<br>の理 投                                                                                                    | 「工具下戦                            |              |      |        |
|                                | 我参与的项目                                                                                                    | 我参与的项目                      |                                  | 进行中 1 已完            | B成 <sup>0</sup> 全部项目 » | ↓ 工作事项                                                                                                    |                                  |              |      |        |
|                                | <ul> <li>我参与的项目</li> <li>基础本管理</li> <li>供应周信息完善</li> <li>系统功能</li> <li>系统结磁器</li> <li>组件下数(查询)</li> <li>44代収限</li> <li>证书绑定(机构)</li> </ul>                                                                                                    |                             | 賢无数据                             |                     |                        | <ul> <li>2024/12/02</li> <li>● [這個] [采聘公告报<br/>西域水泥有限公告/展<br/>面域水泥有限公告/展<br/>面域水泥有限公告/展</li> <li>● 2024/11/27</li> <li>● 信息市検通过</li> </ul> | 名] [起草]<br>(审批<br>名] [起草]<br>(南批 |              |      |        |
|                                | 這 收錄                                                                                                    |                             |                                  |                     |                        |                                                                                                    |                                  |              |      |        |

我要报名页面展示了当前可报名的公示项目及基础信息,如下图。点击项目右侧报名按钮即 可进入报名页面。

| <b>送大永明人寿</b><br>SUN LIFE EVERBRIGHT LIFE 《 采购管理系统 | 5          |                                       | 西南水泥有限公司    | 2024-12-24 22:18:54 | 🖾 東面 | - 退出 |
|----------------------------------------------------|------------|---------------------------------------|-------------|---------------------|------|------|
| â                                                  | 项目名称       | 项目编号                                  |             | 援索                  |      |      |
| Ē                                                  | 项目列表       |                                       |             |                     |      |      |
| а<br>Д                                             | DM1118-1 ( | 报告截止时间 2024/12/25<br>联系电话 13811601883 | 报名审批意见      |                     |      |      |
|                                                    | 显示1到1项,共1项 |                                       | 毎页10条 🗸 🔍 1 | > »                 |      |      |
| 3                                                  |            |                                       |             |                     |      |      |
| 报名页面如下图。                                           | 。填写您的联系。   | 人信息(可下拉选择注册                           | 册时填写过的助     | 系人,此处!              | 联    |      |

系人信息可以在供应商信息完善处新增),上传报名的资料后点击提交按钮即可提交报 名,此报名需要审核。请提交报名后关注审核结果,如有退回及时按要求补充材料。

| <b>光大永明人寿</b><br>SUN LIFE E VERBRIGHT LIFE |                                                                                                    | 西南水泥有限公司 ① 2024-12-24 22:19:26 回 点面 - 分 退出 |  |
|--------------------------------------------|----------------------------------------------------------------------------------------------------|--------------------------------------------|--|
| 6<br>19                                    | 西南水泥有限公司-报名审批<br>                                                                                                    | 曹 満程日志 🗸 建文 🏫 返回                           |  |
| -<br>@                                     | 项目名称 DM118-1 项目编号 PA<br>采购方式 <b>邀请采购</b> 采购公告 重                                                                                        | PA-8상급7-20240027<br>호흡상품                   |  |
|                                            | 投稿联系人     *投稿联系人 xxxq     *投稿联系人手机 15831196666     *投稿联系人結結 761462654@qq.com     附件 <u>価格上等</u> 【23、维保合同exe.docx (92 kb)     ① 下致 = 懸余 | v                                          |  |
| 8                                          | Ster                                                                                                    |                                            |  |

## 四、供应商参与项目

采购项目发标后,并且供应商报名审核通过的,供应商登录系统,点击"我参与的项目"功能,进入到我参与项目列表中,如下图示:

| <b>光大永明人寿</b> 《》 采购管理系统                                      |                                                               | 西藏水泥有限公司 (3 2024-12-24 22:26:03) 巴 直面 一 通出 |
|--------------------------------------------------------------|---------------------------------------------------------------|--------------------------------------------|
| ☆ 首页 ○ 項目管理 初期時代名                                            | 项目名称 項目編号<br>项目状态 全部 进行中 已完成                                  | 授友                                         |
| 式 展示 日                                                       | 双型>100%CI         不成型/42/42/42/42/42/42/42/42/42/42/42/42/42/ | 参与项目                                       |
| 我参与的项目<br>我参与的项目                                             | 显示 1 到 1 項, 共 1 項                                             | 每页10会 ∨ ≪ < 1 > ≫                          |
| 雪 基础库管理<br>供应商信息先告                                           |                                                               |                                            |
| ② 系统功能<br>系统规程                                               |                                                               |                                            |
| <ul> <li>照件下载(室询)</li> <li>銀紀の現</li> <li>運転構定(形均)</li> </ul> |                                                               |                                            |
|                                                              |                                                               |                                            |
| 38 4038                                                      |                                                               |                                            |
|                                                              |                                                               |                                            |

找到对应的项目,点击项目列表后面的"参与项目"按钮,如下图示:

| Sunce Evenander Life 🕡 L 采购管理系统                                                 |                                                                                                    | 西南水泥有限公司 ① 2024-12-24 22-26:48 回 点面 |
|---------------------------------------------------------------------------------|----------------------------------------------------------------------------------------------------|-------------------------------------|
| 6<br>10<br>10<br>10<br>10<br>10<br>10<br>10<br>10<br>10<br>10<br>10<br>10<br>10 | 項目名称 項目錄号 項目錄号 項目统 (金藤) 进行中 已完成                                                                                     | <b>按2</b> 8                         |
|                                                                                 | <b>我参与的项目</b> ↑ 采购文件发布时间 ↑ 开标时间                                                                                     |                                     |
|                                                                                 | [P0-总公司-2024-0014] DM1028-1         該書示何           采购文件没布时间         开杨时间           联系人 史雄伟         联系电话 13811601883 | 参词项目                                |
|                                                                                 | 显示1到1项,共1项                                                                                                    | 毎页10条 🗸 🧹 🗧 🔰 📎                     |
|                                                                                 |                                                                                                    |                                     |
|                                                                                 |                                                                                                    |                                     |

在跳转的页面中填写报价、上传报价、商务、技术文件,上传完成后点击"提交" 按钮,项目参与完成,如下图示:

| - E 光大永明人寿 炎 采购管理系统 | 3                     | 西南水泥有限公司 ① 2024-1 | 2-24 22:28:46 回 桌面 | 》退出 |
|---------------------|-----------------------|-------------------|--------------------|-----|
| ŵ                   | 项目基本信息                |                   |                    |     |
| (m)                 | 项目编号 PO-总公司-2024-0014 |                   |                    |     |
| =                   | 项目名称 DM1028-1         |                   |                    |     |
| Q                   | 采购方式 邀请采购             |                   |                    |     |
| 0                   |                       |                   |                    |     |
|                     | 投标文件                  |                   |                    |     |
|                     | *报价 *技术文件 原由上使        |                   |                    |     |
|                     | *报价文件 標击上传 其他附件 原击上传  |                   |                    |     |
|                     | * 商务文件                |                   |                    |     |
|                     |                       |                   |                    |     |
|                     | 保存 堤交 返回              |                   |                    |     |
|                     |                       |                   |                    |     |
|                     |                       |                   |                    |     |
|                     |                       |                   |                    |     |
|                     |                       |                   |                    |     |
|                     |                       |                   |                    |     |
|                     |                       |                   |                    |     |
| E                   |                       |                   |                    |     |
|                     |                       |                   |                    |     |

注:参与项目需要在接受应答文件截止时间之前进行报价的录入和报价上传。